## **Customer Web Site - Logging In**

## Logging In

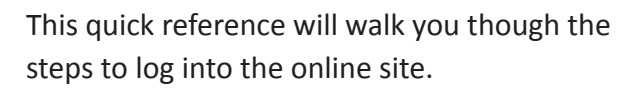

1. From a browser, navigate to https://customer.hersheys.com.

2. Click the **Email Address** dialog box and type the registered email address.

3. Click the **Password** dialog box and type your password.

4. Click the **Login** button.

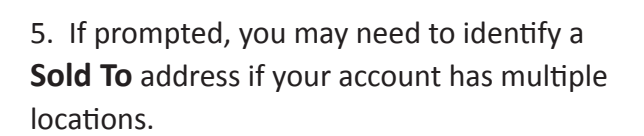

You will not be required to identify a location if your registration only has a single location. If this option does not appear, you have logged into the site succesfully.

6. If your registration contains multiple **Sold To's**, use the **Sold To** drop down menu to select the location.

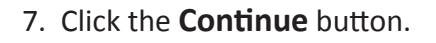

You will then be logged into the online site.

## PASSWORD 3

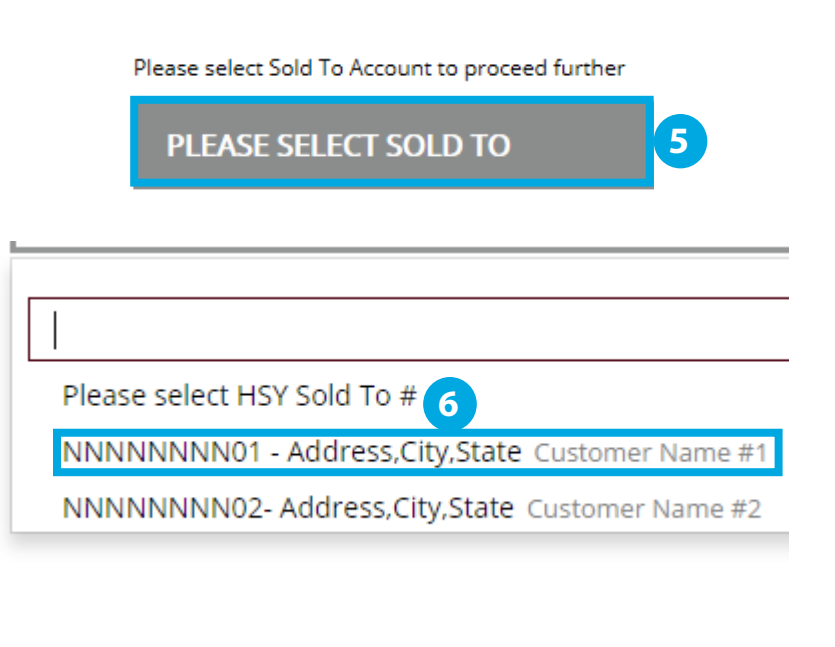

CONTINUE

EMAIL ADDRESS